## WMU-6500FS FTP Server Setting

#### WMU6500FS setting

1. Run the WMU-6500FS utility to find it

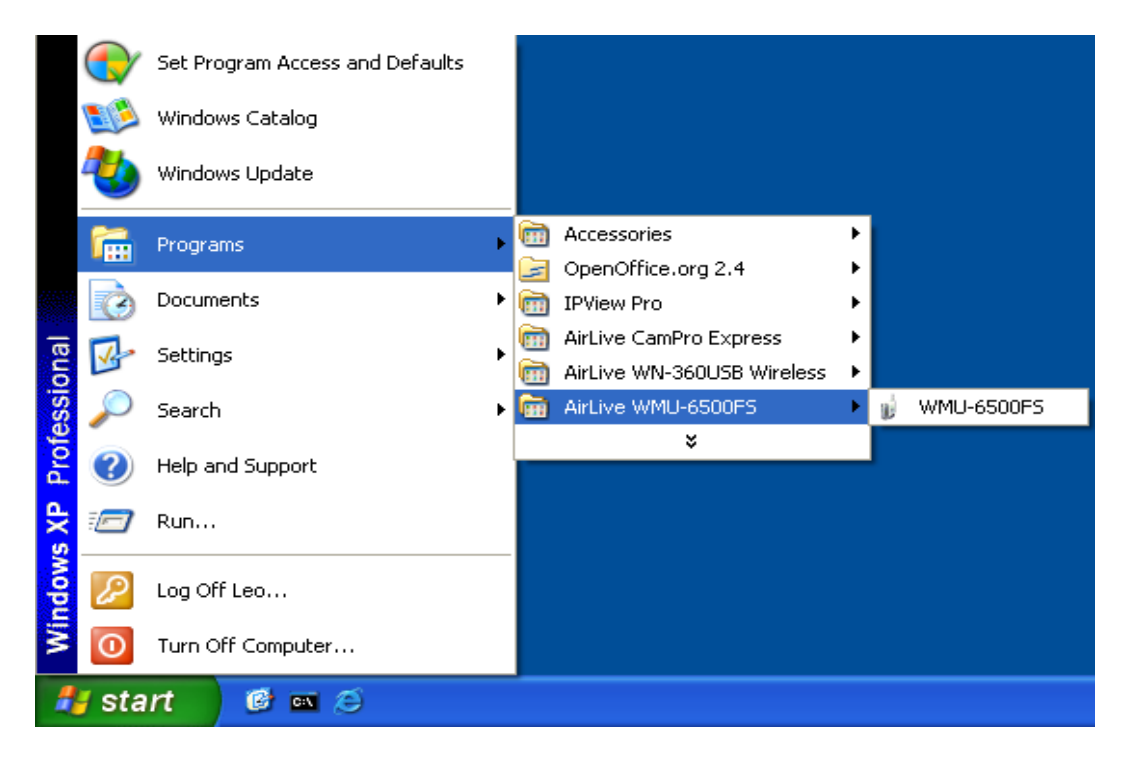

2. Press "Query" to find 6500FS . Password is "airlive"

| AirLive WMU-6500FS Configure                                          | tion                                                                            |                                                                                                    |                 |
|-----------------------------------------------------------------------|---------------------------------------------------------------------------------|----------------------------------------------------------------------------------------------------|-----------------|
| 192.168.0.122                                                         |                                                                                 | • Query                                                                                              |                 |
| Air Live                                                              | Wireless H                                                                      | lard Drive 💮 🕄 🔞 🤇                                                                                   | 0               |
| Machine IP<br>Host Name<br>MAC address                                | 192.168.0.122<br>Airlive_Storage<br>00-50-18-21-D2-27                           |                                                                                                    |                 |
| DHCP Mode<br>Wireless Status<br>Wireless Mode                         | Auto Mode<br>Enable<br>AP only mode ,SSID is                                    | airlive.                                                                                             |                 |
| Version<br>Devices                                                    | R4.00b4<br>DISK<br>USB1<br>USB2                                                 | OK<br>Not Ready<br>Not Ready                                                                         |                 |
| You don't have administrati<br>to browse this page, or ac<br>System P | ive rights or you have beer<br>tivate this function. Please<br>Password (defaul | n idle too long, so you are not al<br>login as administrator and try a<br>lt: <b>airlive</b> ) Login | llowed<br>gain! |

3. Select storage configuration >> File sharing >> FTP service configuration

| -<br>-<br>               | Disk Utility    | File Sharing | Access Control  | File Browser              |
|--------------------------|-----------------|--------------|-----------------|---------------------------|
| Air Live'                | Basic Setting - |              |                 |                           |
| Status                   | Computer Name   |              | Airlive_Storage |                           |
| $\geq$                   | WorkGroup       |              | Mshome          |                           |
| Network Settings         | Server Commer   | it           | samba server    |                           |
| Storage<br>Configuration |                 |              |                 | Save Undo                 |
| Advanced Tools           |                 |              |                 |                           |
| Misc.                    |                 |              |                 |                           |
| Download<br>Assistant    |                 |              |                 |                           |
| Logout                   |                 |              | C               | FTP Service Configuration |

### 4. Select FTP Enable

|                          | Disk Utility     | File Sharing | Access Control | File Browser |           |
|--------------------------|------------------|--------------|----------------|--------------|-----------|
| Air Live'                | FTP Setting —    |              |                |              |           |
| Status                   | FTP              |              | 🔘 Disable      | 💿 Enable     |           |
| Network Settings         | FTP Max Connec   | tion per IP  | 2 🗸            |              |           |
| Network Settings         | FTP MAX Clients  |              | 5 🗸            |              |           |
| Storage<br>Configuration | Client Support L | ITF8         | 💿 No ( `       | res          |           |
|                          | Codepage         | LatinI+ Eur  | ope(CP850)     | *            |           |
|                          |                  |              |                |              |           |
| Misc.                    |                  |              |                |              |           |
| Download<br>Assistant    |                  |              |                |              |           |
| Logout                   |                  |              |                |              | Save Undo |

5. Go to Storage Configuration>>Access Control page select Authorization mode and save (use Authorization mode must have two partition ,see the last page please)

|                          | Disk Utility   | File Sharing      | Access Control         | File Browser  |
|--------------------------|----------------|-------------------|------------------------|---------------|
| Air Live'                | User Access C  | onfiguration —    |                        |               |
| Status                   | Security Level | 🔘 Guest m         | ode 💿 Authorization    | mode          |
| Network Settings         | <b>*</b> :     | ** Quota function | i disable at Guest Moo | le *** Save   |
| Storage<br>Configuration |                |                   |                        |               |
| Advanced Tools           |                |                   |                        |               |
| Misc.                    |                |                   |                        |               |
| Download<br>Assistant    |                |                   |                        |               |
| Logout                   |                |                   | User                   | Configuration |
|                          |                |                   |                        |               |

# 6. Select User Configuration

|                       | Disk Utility   | File Sharing   | Access Control          | File Browser  |
|-----------------------|----------------|----------------|-------------------------|---------------|
| Air Live'             | User Access C  | onfiguration — |                         |               |
| Status                | Security Level | 🔘 Guest m      | ode 💿 Authorization     | mode<br>Save  |
| Network Settings      | Quota Configu  | ration ———     |                         |               |
|                       | Quota          | 📀 Disable      | 🔘 Enable                |               |
| Configuration         |                | Saved          | l! Take effective right | now   Save    |
| Advanced Tools        |                |                |                         |               |
| Misc.                 |                |                |                         |               |
| Download<br>Assistant |                |                |                         |               |
| Logout                |                |                | User                    | Configuration |
|                       |                |                |                         |               |

# 7. Insert "User Name" and "Password" Quoto 100 MB then Add

|                       | Disk Utility             | File Sharing   | Access Control      | File Browser |
|-----------------------|--------------------------|----------------|---------------------|--------------|
| Air Live'             | User Access C            | onfiguration — |                     |              |
| Status                | Username                 | Password       | <u>Quota(MBytes</u> | <u>5)</u>    |
| Network Settings      |                          |                |                     |              |
| Storage               | User Name 🛛 ai           | irlive (M      | lax. 20 users)      |              |
| Configuration         | Password ai              | irlive         |                     |              |
|                       | Quota                    | MBytes [       | Add Delete C        | ancel        |
| Advanced roois        | Administrator Setup      |                |                     |              |
| Misc.                 | Administrator<br>account | None           | Save                |              |
| Download<br>Assistant |                          |                |                     |              |
|                       |                          |                | Quota               | Status Back  |
|                       |                          |                |                     |              |

### Appendix

#### Authorization mode in WMU6500FS

If you use WNU6500FS first time and just have one partition, when you select authorization mode , system will remind you create private directory

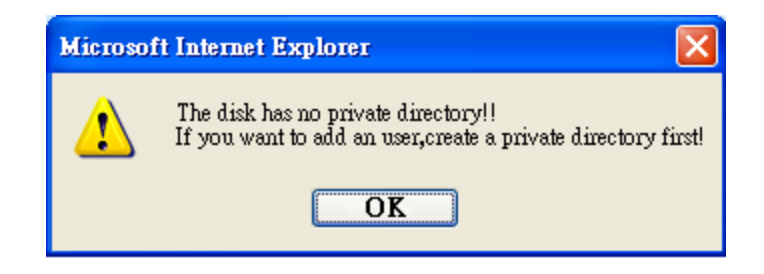

After OK system will auto into Fdisk utility , user can change the Public partition and Private partition size manually

| Air Live                                                   | FDisk Utility   ir Live   Total Disk Capacity = 19469 MB   Change the partition capability: |                                     |                        |
|------------------------------------------------------------|---------------------------------------------------------------------------------------------|-------------------------------------|------------------------|
|                                                            | Partition                                                                                   | Partition Size(MB)                  | Change Size(MB)        |
| Network Settings                                           | Public                                                                                      | 19336                               | 10133                  |
|                                                            | Private                                                                                     | None                                | 9336                   |
| Advanced Tools<br>Misc.<br>Download<br>Assistant<br>Logout | Apply (                                                                                     | Jndo) Back<br>! Change the disk par | tition will cause disk |

When apply to change size ,system will into formating

| Air Live                 | Formatting                     |
|--------------------------|--------------------------------|
| Status                   | 1st partition is formating41 % |
| Network Settings         |                                |
| Storage<br>Configuration |                                |
| Advanced Tools           |                                |
| Misc.                    |                                |
| Download<br>Assistant    |                                |
| Logout                   |                                |

When formating 100% the partition is create OK